## Vector Master Premium 簡単セットアップガイド

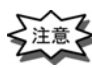

・以下の手順は、64 ビットオペレーティングシステムに 64bit 版セットアップを行います。 32 ビットオペレーティングシステムの場合、画面やメッセージが異なる箇所があります。

- ① CD-ROM をパソコンにセットします。
- ② 画面にセットアップのメニュー画面が表示されます。
   表示されない場合は、マイコンピュータをクリックまたは
   ダブルクリックします。CDのドライブをクリックします。
   CDが認識されると、自動的に画面が表示されます。
- ③「VectorMasterPremium Ver1.0L\*\*」の[64bit 版セットアップ] と表示された場所をクリックします。
- ④ セットアップが開始されます。

※右記のダイアログが表示された場合は、セットアップメニューの 「VC++2015 ランタイムシステム」の[64bit 版セットアップ]を 先にインストールしてください。

- ⑤『VectorMasterPremium Ver1.0 (64bit 版)の InstallShield
   Wizard へようこそ』が表示されます。
- ⑥〈次へ〉をクリックします。

| セットアップメニュ                                                                                                    | - 1                                                                                                    |
|----------------------------------------------------------------------------------------------------|----------------------------------------------------------------------------------------------------|
| ANE                                                                                                    | ANDES series<br>POF RECORD SEE 275<br>Premium<br>DES VectorMasterPremium Ver1.0 L01<br>Sabite 4 w b 7 w 7                                                                                                    |
| VC+                                                                                                    | 32bit版 セットアップ<br>+2015ランタイムシステム<br>64bit版 セットアップ<br>32bit版 セットアップ<br>ュアル                                                                                                    |
| KC.                                                                                                    | All Rights Reserved Copyring(は1988-2018<br>Systems Nakashima Co.LTD)<br>VectorMasterPremium Ver1.0(64bit版) - InstallShield Wizard X                                                                                                    |
|                                                                                                    | 「VC++20159ンタイムジスタム」を先にインストールしてください。     OK                                                                                                    |
| rMasterPremium Ver1.0 (64bit)                                                                                           | S) - InstallShield Wizard      Vector Master Premium Ver 1.0 (64bit55) 0     InstallShield Wizard ^ 1.2 >> 2     InstallShield Wizard (1, Vector Master Premium Ver 1.0 (64bit55)     Start = - = - (72) - Ud = 1.5 + 5 + 5 + 2 + 12 + 12 + 12 + 12 + 12 + |
|                                                                                                    | ξίζο                                                                                                    |
|                                                                                                    | < 戻る(B) 次へ (M)> キャンセル                                                                                                    |
| rMasterPremium Ver1.0(64bit<br><b>用許諾契約</b><br>次の製品使用許諾契約を注意深                                                           | 初 - InstallShield Wizard<br>(お読みください。                                                                                                    |
| ソフトウェア使用1半結裂約<br>本裂約は、(井)システムズナガジ<br>の内容にこ同意用いた方にのみ<br>1. 定義<br>本裂約は、ご購入されたソフトウェ<br>ラムを使用するためにフログンは2<br>ちびにパタージ、ユーザー金録約 | へ<br>ため客様との間のこのソフトウェア製品の使用は花契約書です。本契約<br>このソフトウェア製品の使用は有可します。<br>ア製品に含まれる様体、コンピュータブログラム(以下、ブログラム)、ブログ<br>ちに提供される様体和調整わよび問題するな彼(以下、マニュアル)、な<br>ートなどの一切の本材(以下、純わして「本製品」としまりの使用有成                                                                             |

- ⑦『使用許諾契約』が表示されます。
- ⑧ 条項を受け入れる場合は、"O使用許諾契約の全条項に
   同意します(A)"を選択し、〈次へ〉をクリックします。

- ⑨『**ユーザー情報』**が表示されます。
- ① ユーザー名・会社名が入力されていない場合には、
   [ユーザー名]と[会社名]を入力します。
   シリアル番号は CD のケース裏面に記載されている

<u>番号を入力します。</u>

(次へ)をクリックします。

| ー <b>サ゜ー情報</b><br>情報を入力してください。 |                              |
|--------------------------------|------------------------------|
| コーザー名、会社名、および製品のシリアル           | は番号を入力してから、じたへはなりを知っかしてください。 |
| 2~#~~\$(U);                    |                              |
| システムズナカシマ                      |                              |
| 会社名(C):                        |                              |
| システムズナカシマ                      |                              |
| Per la Martin Pare I           |                              |
| シリアル番号(S):                     |                              |

使用許諾契約の全条項に同意します(A)

○使用許諾契約の条項に同意しません(D)

~

ED.即(P)

## 12『インストール先の選択』が表示されます。

通常はそのまま〈次へ〉をクリックします。 インストール先を変更したい場合は、〈参照〉をクリック してインストール先を指定し〈次へ〉をクリックします。

| VectorMasterPremium Ver1.0(64bit版) - InstallShi | eld Wizard             | ×               |
|-------------------------------------------------|------------------------|-----------------|
| インストール先の選択<br>ファイルをインストールするフォルゲーを選択します。         |                        | Z               |
| セットアップは、次のフォルダーに Vector Master Premium          | n Ver1.0(64bit版)をインストー | んします。           |
| このフォルダーへのインストールは、じたへ3本タンをゲックしま                  | <b>す</b> 。             |                 |
| 別のフォルゲーヘインストールする場合は、「参照]ホウンを                    | リックしてフォルダーを選択してくた      | 8800            |
| {\\\z\\~&先0\7465~                               |                        |                 |
| C#Program Files#VectorMasterPremiumV10          |                        | 参照( <u>B</u> )_ |
| InstallShield                                   |                        |                 |
|                                                 | 〈戻る(目) 次               | へ (N)> キャンセル    |

- 『セットアップタイプ』が表示されます。
- WectorMasterPremium のセットアップタイプを指定し、
   (次へ)をクリックします。

| VectorMasterPremium Ver1.0(64bit祭) - InstallShield Wizard  | ×     |
|------------------------------------------------------------|-------|
| <b>セットアッフ・タイフ・</b><br>ニースに最も適したセットアップ・タイプを選択してください。        | 1     |
| 環境設定                                                       |       |
| <ul> <li></li></ul>                                        |       |
| 全てのログインユーザーで、共通の環境設定を使用する場合に選択します。                         |       |
| ○Dグインユーザー語で聞めの環境設定を使用する<br>Dグインユーザー語で異なる環境設定を使用する場合に選択します。 |       |
| InstatCheid 〈戻る(6) 法へ(10)                                  | 44748 |

- 15『インストール準備の完了』が表示されます。
- 16 〈**インストール**〉をクリックします。

インストールが開始されます。

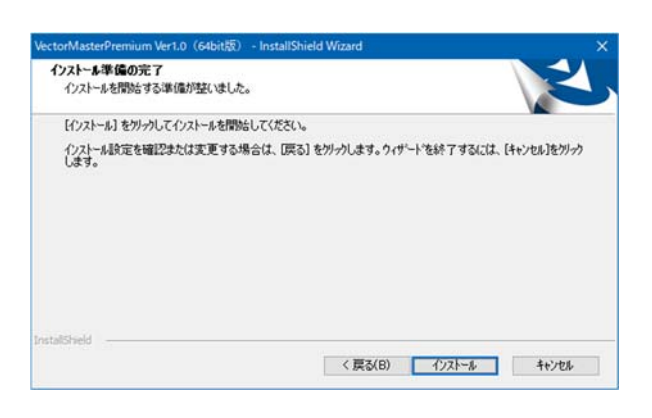

- ⑦『InstallShield Wizard の完了』が表示されます。
- 18 (完了)をクリックし、インストールを終了します。
- ⑲ はじめのメニューに戻ります。

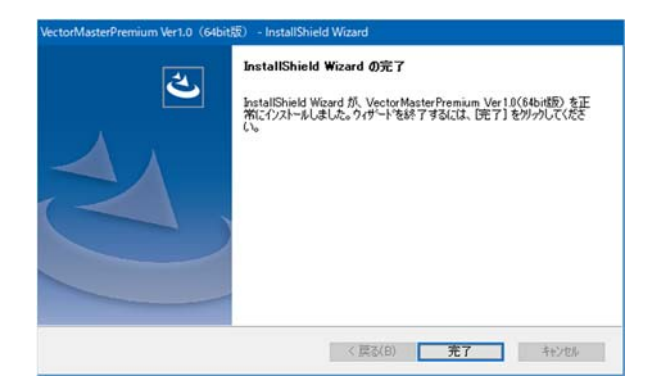